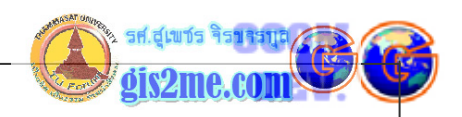

## เรียนรู้การเปิด-ปิด Themes

# 2. การเรียนรู้พื้นฐานเบื้องตันในการเขียน Avenue

### ดัดแปลงและเรียบเรียงจาก หนังสือ Using AVENUE โดย ESRI

หลังจากที่เราพอจะรู้จัก Avenue กันบ้างแล้ว ว่าลักษณะของคำสั่ง และรูปแบบการเขียนคำสั่งโปรแกรมเป็นอย่างไร ถ้าดูก็จะคล้ายๆ กับภาษาใน Visual Basic หรือ Delphi ในการควบคุมวัตถุ ในส่วนของบทนี้ จะลองศึกษาวิธีการเขียน script และการ compile และ test โปรแกรม และเรียนรู้วิธีในการควบคุม ArcView ให้สามารถ ดำเนินการได้ตามวัตถุประสงค์ และปุ่ม รวมถึงหน้าจอแสดงผลต่าง

• การเขียน script บน ArcView

ให้เปิดแฟ้มข้อมูล script โดย double click เพื่อเปิดแฟ้มขึ้นมา

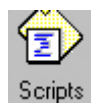

เมื่อได้ window ของ script ขึ้นมาแล้วให้พิมพ์คำสั่ง ลงไปบน windows

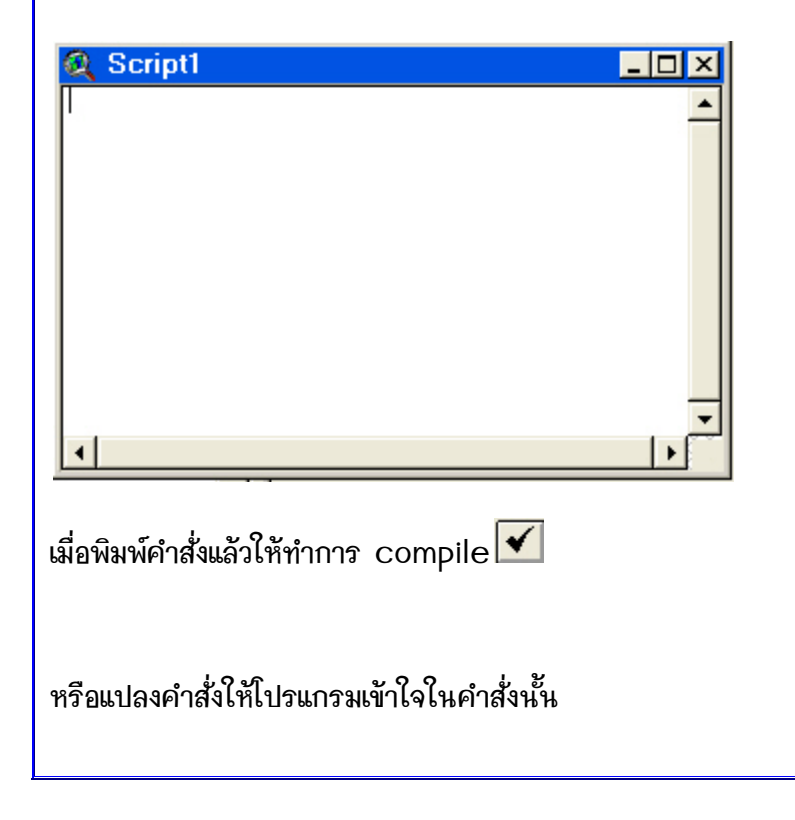

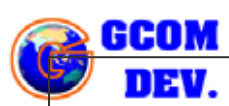

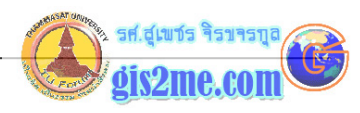

แล้วเมื่อพร้อมที่จะทำงานก็สามารถทดสอบการใช้คำสั่ง

🗴 Run เพื่อทดสอบการทำงานของโปรแกรมภายในหนึ่งชุดคำสั่ง

Step เพื่อทดสอบการทำงานของโปรแกรมทีละบรรทัดคำสั่ง

Doggle Breakpoint เพื่อตั้งจุดหยุดสำหรับการ Run คำสั่งเพื่อรอสั่งต่อไป เหมือน pause

🚾 Examine Variable เพื่อทดสอบตัวแปรที่ปรากฏในชุดคำสั่ง ทั้งแบบ Local และ Global

ซึ่งจะได้อธิบายวิธีการใช้ต่อไปอีกครั้งในส่วนถัดไป

- การทดลองทำงานกับ Object บน ArcView
- 1. ให้เปิดโปรแกรม ArcView ขึ้นมาก่อน เพื่อเตรียมการทดลองทำงาน

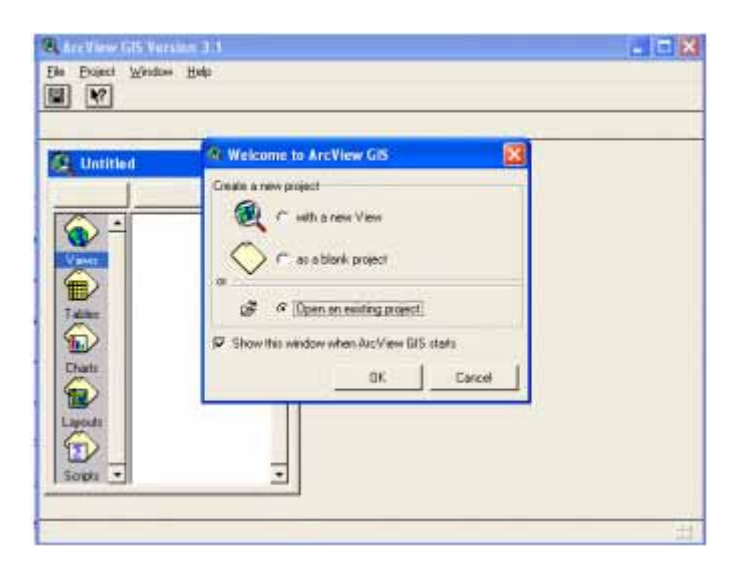

2. ให้ทดลองเปิด project ซึ่งเป็นข้อมูลตัวอย่างของ ArcView ครับ ที่ directory ที่เก็บโปรแกรม ArcView เช่น ถ้าท่านพบ directory ที่ชื่อ ESRI นั่นคือที่จัดเก็บ โปรแกรม ArcView ซึ่งเป็นค่าเริ่มต้นที่โปรแกรมได้ติดตั้ง (ถ้าเราลงโปรแกรมตามปกติ ไม่มีการเปลี่ยนแปลง directory) c:\esri\av\_gis30\avtutor\arcview แล้วให้เลือก project file ที่ชื่อ qstart.apr

3-2

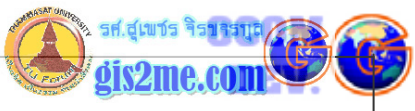

|                                |                                 |                                                                                        |           | y y             |
|--------------------------------|---------------------------------|----------------------------------------------------------------------------------------|-----------|-----------------|
| 🔍 Open Project                 |                                 |                                                                                        |           |                 |
| File Name:<br>qstart.apr       | Directo<br>e:\esti <sup>1</sup> | ries:<br>vav_gis30\avtutor\a<br>s:\<br>av_gis30<br>avtutor<br>arcview<br>cad<br>images |           | OK<br>Cancel    |
| ist Files of Type:             | Drives:                         | astart                                                                                 |           |                 |
| e Brakot Window Help<br>2) 147 |                                 |                                                                                        | 1         |                 |
| Rev Open Pirk                  |                                 |                                                                                        |           |                 |
| ้แลือกไปยัง icon ที่ชื่อ       | Script                          |                                                                                        |           |                 |
|                                |                                 |                                                                                        |           |                 |
| าได้เตรียมพร้อมหน้าต่          | างของการพิมพ์ค่ำ                | าสั่ง และสามารถ                                                                        | าทำการทดล | องในครั้งนี้ได้ |

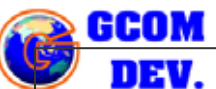

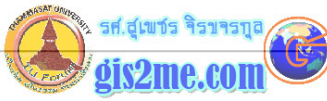

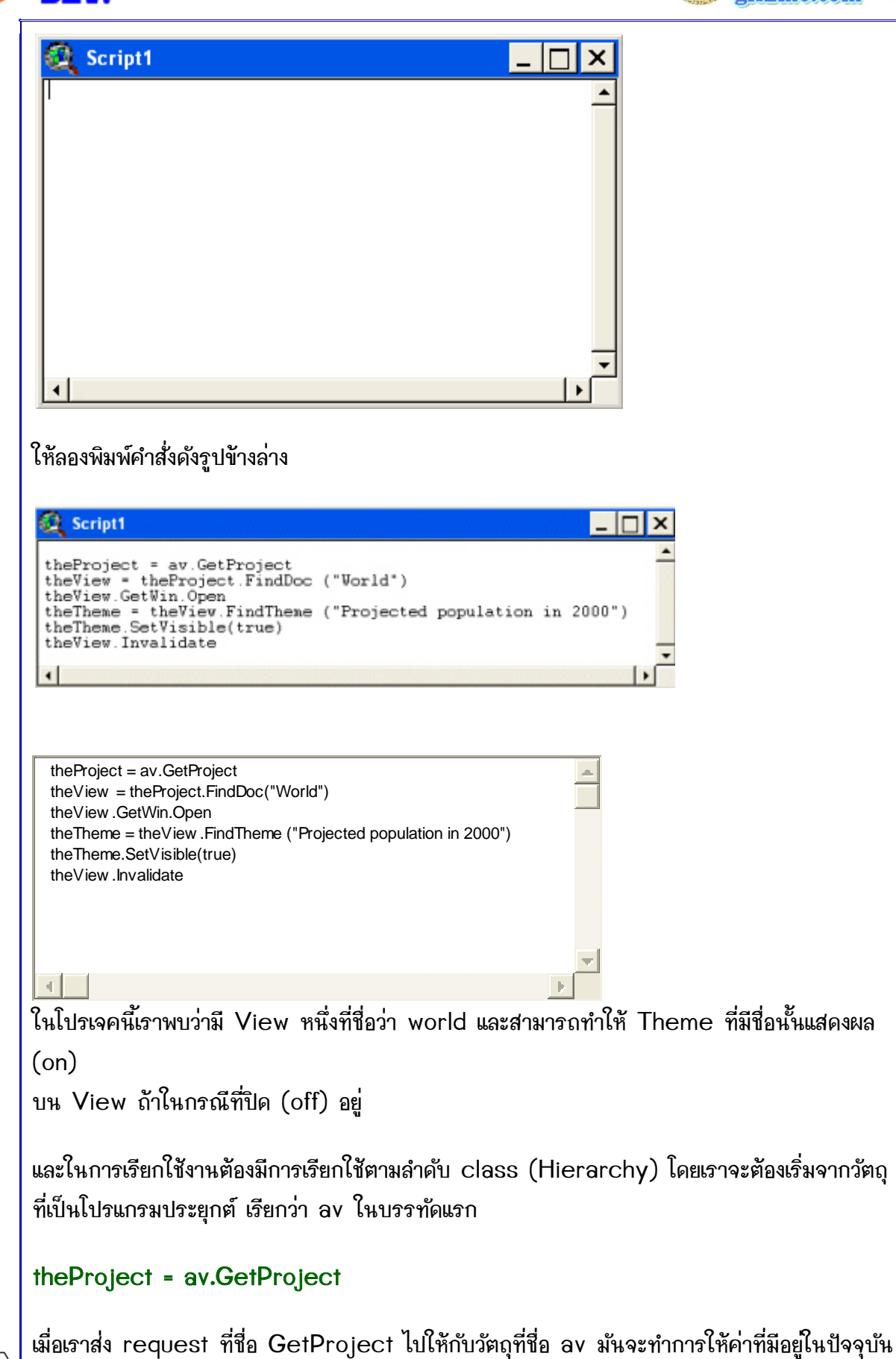

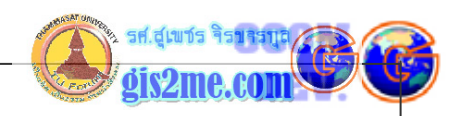

#### นั่นคือ

"qstart.apr" ไปยังตัวแปรที่ชื่อ theProject

จากนั้นวัตถุ theProject ก็จะให้เราสามารถเข้าไปเรียกใช้งานวัตถุต่างๆ ใน project นี้ได เช่นเราสามารถเรียกใช้งาน View document ที่มีอยู่ใน project นี้

## theView = theProject.FindDoc ("World")

เมื่อเรากำหนดให้โปรแกรมค้นหาจนพบ Document ที่ชื่อ World จากนั้นเมื่อพบแล้วเราสามารถ สั่งให้ View Document ที่พบเปิดขึ้นมาโดยให้ request ที่ชื่อ GetWin นั่นคือการรับ Document window และ request ที่สั่งให้ Open

#### theView.GetWin.Open

และนอกจากนี้เรายังสามารถคันหา Theme หรือแผนที่ที่อยู่ภายใน View ได้บ้าง

```
theTheme = theView.FindTheme ("Projected population in 2000")
```

และเมื่อกำหนดชื่อ Theme แล้วเรากำหนดการแสดงหรือไม่แสดงผลบน View นั่นคือคำสั่ง SetVisible

และต้องส่งค่า Invalidate ให้กับ View object เพื่อให้ View ทำการวาดแผนที่ใหม่อีกครั้ง (Refresh)

#### theTheme.SetVisible(true)

#### theView.Invalidate

เมื่อพิมพ์ครบแล้วให้เราทำการ compile โปรแกรมนี้ด้วยคำสั่ง compile

 $\checkmark$ 

จากนั้น ให้ตั้งค่าหน้าจอ View ที่ชื่อ "World" และส่วนของ Script ไว้ดังรูป และตรวจสอบดูว่า Theme ชื่อ Projected population in 2000 ปิดอยู่ (off)

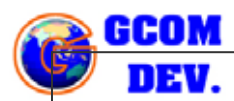

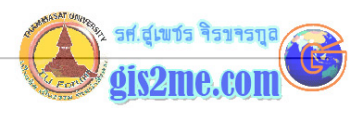

## นั่นคือจะไม่แสดงผลใน View ดังรูป และให้ทุดลองปิด View windows ลงไป

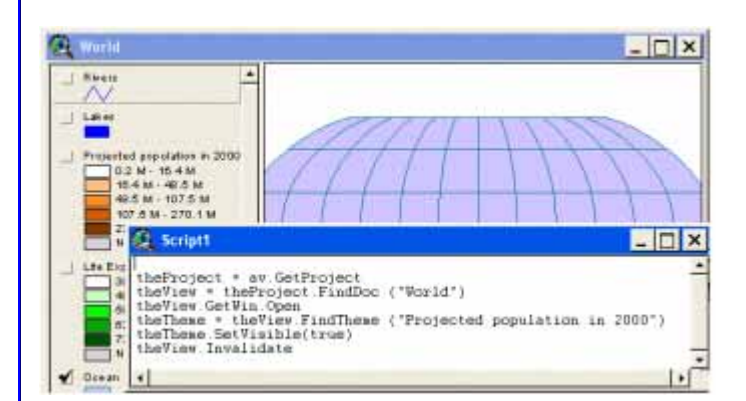

จากนั้นเมื่อทำการ Run โปรแกรม

# X

การแสดงผลของคำสั่งทั้งหมดก็จะไปกำหนดให้เปิด View แสดงผล Theme ได้ตามคำสั่ง ดังรูป

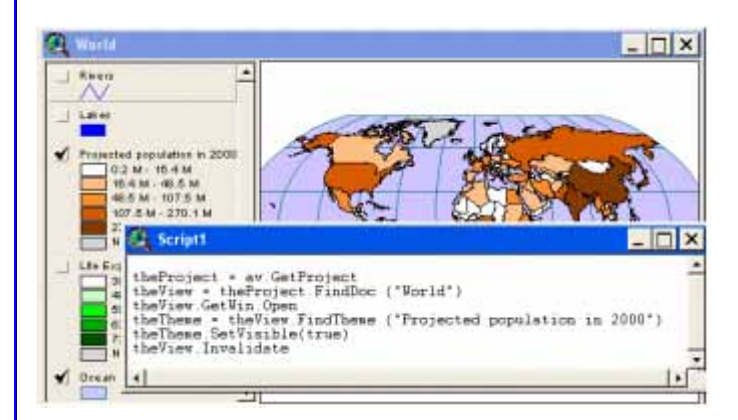

ถึงขั้นนี้เราสามารถที่จะแสดงผล หรือไม่แสดงผล Theme อื่นๆ อีกเช่นกัน

ตอนนี้เราก็พอจะเริ่มรู้จักพื้นฐานการเขียน Avenue บ้างแล้ว

จากนั้นลองเติมบรรทัดที่เป็นคำสั่งในการเรียก Message Box เพื่อบอกให้หรือแจ้ง ให้ทราบว่าได้ทำการเปิด View ที่มีชื่อดังที่ได้รับ แต่จะต้องต่อตัวแปรด้วยสัญลักษณ ++ request แต่พวกตัวอักษรให้อยู่ภายใต้ " (quote) และให้นำไปไว้ในบรรทัดสุดท้ายของคำสั่ง Script แล้วทำการ Compile ใหม่ และ Run ใหม่อีกครั้ง

MsgBox.Info("The View name is "++theView.Asstring++", opened.", "Name")

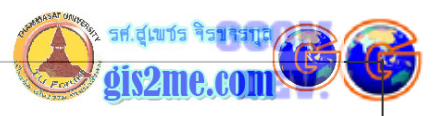

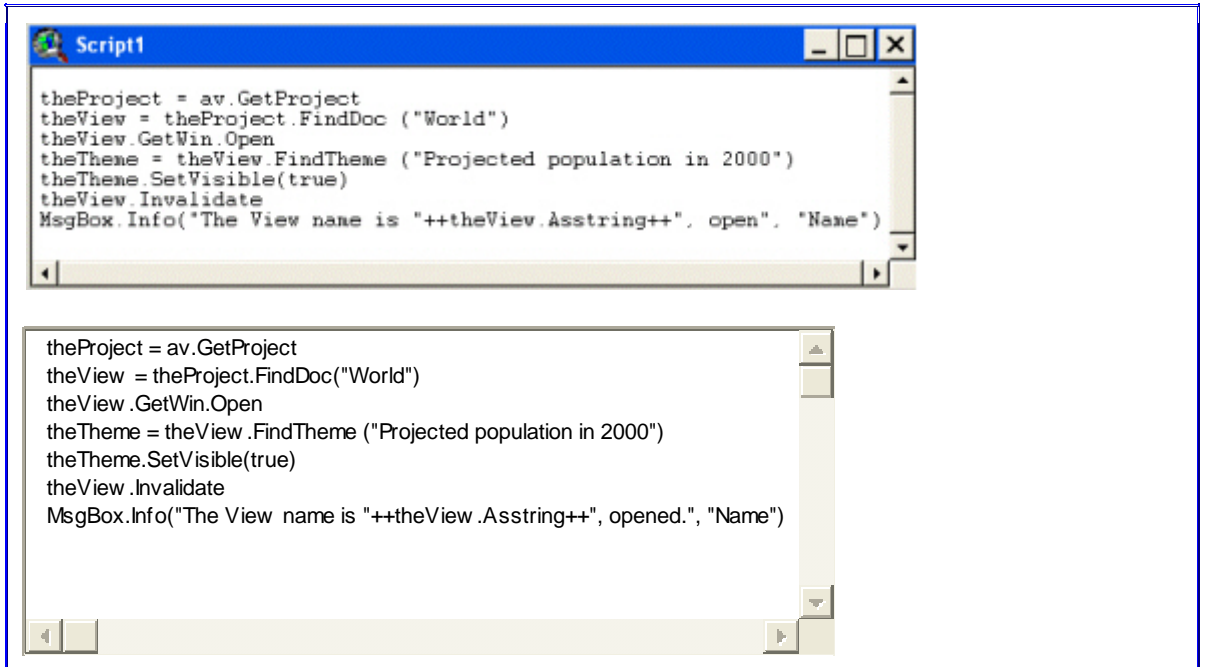